# Uppdatera styrelse i medlemsservice

För ordförande, sekreterare och registeransvarig

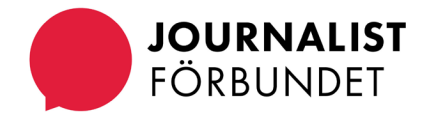

Efter att du loggat in med bank-id

på <u>www.sjf.se</u> och skrollar ned,

klicka på pennan

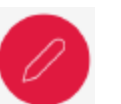

eller länken **"Klicka här för att** 

komma vidare till Min sida

och Medlemsservice"

Ändra något eller hitta mer information?

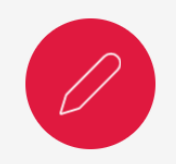

<u>Klicka här för att komma till Min sida och</u> <u>Medlemsservice</u>

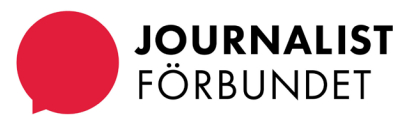

### Klicka på **Medlemsservice**

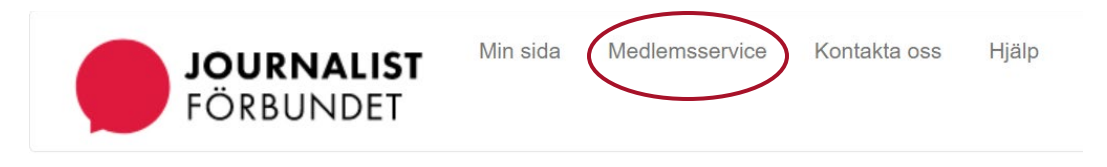

Min sida

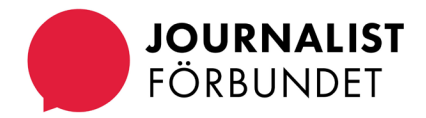

Skrolla ned till rutan som heter "Förtroendevalda" och klicka på **Visa/ändra** för att se mer eller ändra i din klubbstyrelse.

|             | Visa/sö     |  |
|-------------|-------------|--|
| pdragsgrupp | $\frown$    |  |
|             | Visa/ändra  |  |
|             |             |  |
|             |             |  |
|             | pdragsgrupp |  |

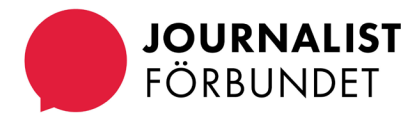

#### Förlänga eller avsluta ett

**uppdrag:** klicka på den röda knappen "Ändra" längst till höger av personens rad vars uppdrag ska ändras.

| Förtroendevalda |          |               |                    |   |            |            |        |                   |                      |
|-----------------|----------|---------------|--------------------|---|------------|------------|--------|-------------------|----------------------|
|                 | Grupptyp | Klubbstyrelse |                    | ~ |            |            |        |                   |                      |
|                 | Namn     | KLUBBSTYREL   | SE                 |   |            |            |        |                   |                      |
| Uppdrag         |          |               |                    |   |            |            |        |                   | ▼ - +                |
| ×               |          |               |                    |   |            |            |        |                   | Förtroendevald 🗸 🔀 🧮 |
| ld Namr         |          |               | Uppdrag            |   | Från       | TIII       | Status |                   | $\sim$               |
|                 |          |               | Ledamot/Klubb      |   | 2021-10-08 | 2023-11-01 | Aktiv  | $\mathbf{\times}$ | Andra                |
|                 |          |               | Valberedning/Klubb |   | 2021-11-22 | 2023-12-01 | Aktiv  | $\mathbf{X}$      | Andra                |

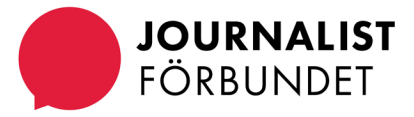

### Ändra slutdatum eller avsluta ett uppdrag: lägg in det slutdatum

som gäller för uppdraget. Klicka på Spara.

| Kommittéuppdrag |               |            |              |
|-----------------|---------------|------------|--------------|
| Kommitteuppurag |               |            |              |
| Namn            |               | Från datum | 2021-10-08   |
| Uppdrag         | Ledamot/Klubb | Till datum | 2023-11-01   |
|                 |               |            | Avbryt Spara |
|                 |               |            |              |
|                 |               |            |              |

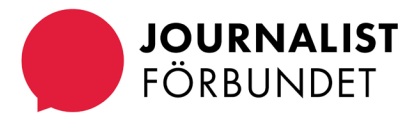

### Lägga till ett uppdrag:

klicka på plus-tecknet, +

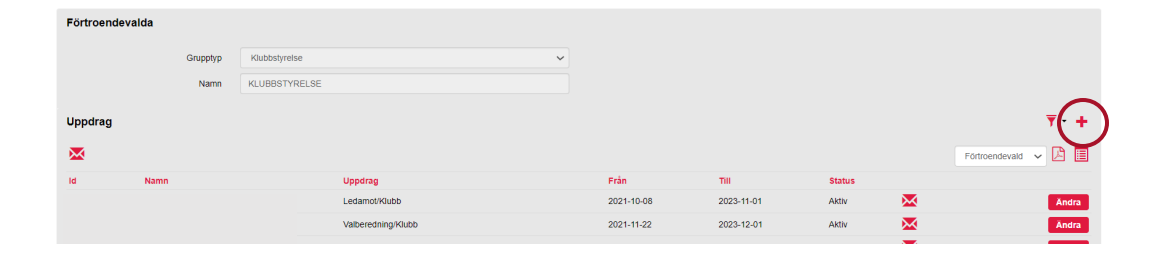

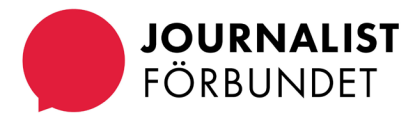

Sök på namn (efternamn), epost, medlemsnr eller personnr i namnfältet och klicka på förstoringsglaset.

| n sida Medlemsservice K | ontakta oss Hiälp |        |              |              |
|-------------------------|-------------------|--------|--------------|--------------|
| Kommittéuppdrag         |                   |        |              |              |
|                         |                   | $\sim$ |              |              |
| Namn 🗮                  | sara              |        | Från datum 🗮 |              |
| Uppdrag 🍀               | Ledamot/Klubb     | ~      | Till datum   |              |
|                         |                   |        |              | Avbryt Spara |
|                         |                   |        |              |              |

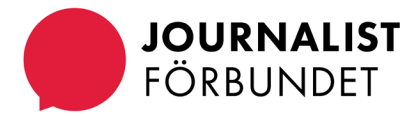

Välj rätt person i listan. Håll muspekaren precis över namnet (det blir en hand) och klicka för att bekräfta ditt val och komma tillbaka till rutan där du väljer uppdrag och fyller i fråndatum och tilldatum. Spara.

| Frisök (medlemsnr, namn, |      |                         |
|--------------------------|------|-------------------------|
|                          | sara |                         |
| epost eller personnr)    |      | Sök                     |
| Namn                     | Id   | Postnummer Personnummer |
| Namn Namnsson            |      |                         |
|                          |      |                         |
|                          |      | Stäng                   |
|                          |      | Stäng                   |

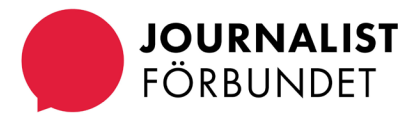

### Några saker att komma ihåg

- Är ni en sektion väljer du uppdrag/sektion.
- Är ni en klubb väljer du uppdrag/klubb.
- Kom ihåg att uppdatera styrelsen innan slutdatumen passeras annars inaktiveras uppdragen.
- Bra rutin att ha är att uppdatera efter varje årsmöte.

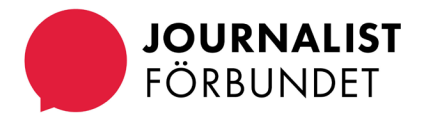

### Kontakt

Hör av dig till <u>fortroendemannaregistret@sjf.se</u> om du undrar över något eller behöver hjälp.

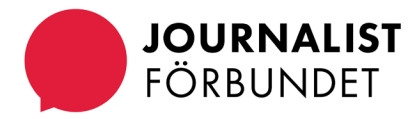